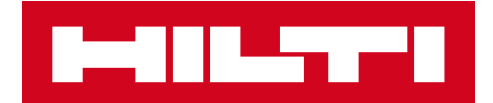

# NOTE ALLA RELEASE V2.8

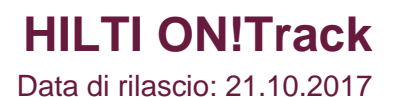

| 1            | Caratteristiche principali della Release                                                  | 2            |
|--------------|-------------------------------------------------------------------------------------------|--------------|
| 2            | Nuove caratteristiche                                                                     | 2            |
| 2.1          | Certificati dipendente e foto profilo                                                     | 2            |
| 2.2          | Modifiche nella gestione dei Servizi                                                      | 9            |
| 2.3          | Annullamento trasferimento del bene                                                       | 11           |
| 2.4          | Rinominare i nomi dei Modelli                                                             | 12           |
| 3            | Miglioramenti                                                                             | 15           |
| 3.1          | Miglioramento dell'esperienza utente                                                      | 15           |
| 3.2          | Miglioramenti Pannello laterale del Bene                                                  | 16           |
| 3.3          | Rimozione avvisi                                                                          | 18           |
| 3.4          | Scheda Cronologia Bolle di consegna / Scheda Cronologia trasferimenti                     | 20           |
| 3.5          | "Bene Univoco Hilti" aggiunti dei miglioramenti per la App mobile                         | 22           |
| 3.6          | Gestione dell'unicità del Codice di scansione/Codice alternativo per i Beni               | 23           |
| 3.7          | Miglioramenti nei messaggi in caso di aggiunta di un Bene Hilti                           | 24           |
| 3.8<br>i Ber | Assicurare che il "Codice Alternativo" rimanga un campo controllato dall'uten<br>ni Hilti | te per<br>25 |
| 3.9          | Modalità di filtro dei report e miglioramenti nei modelli                                 | 26           |

Note alla release

#### 1 Caratteristiche principali della Release

La Release V2.8 apporta molte nuove funzionalità come la possibilità di caricare fotografie per i dipendenti e gestire meglio i loro certificati. Da questo momento è inoltre possibile programmare e completare manutenzioni dall'applicazione mobile, oltre a vedere gli allegati dei vostri beni in qualsiasi momento. Nel rispetto di determinate condizioni, possono essere annullati ed eliminati i trasferimenti accidentali. Nel caso in cui siano stati commessi degli errori nei modelli dei beni, grazie all'applicazione è possibile correggere e facilmente rinominare sia i modelli già creati che quelli futuri. Sono stati apportati molti altri miglioramenti per aumentare l'utilizzabilità dell'applicazione ON!Track, come ad esempio: ricordare l'ultima posizione nella schermata della pagina quando si passa da una all'altra; l'ID dell'ubicazione sarà sempre visibile nella lista a cascata per rendere la selezione ancora più semplice; d'ora in poi i servizi saranno elencati in ordine alfabetico; miglioramenti nei pannelli laterali, più informazioni e allegati scaricabili per ciascun bene; dal pannello di controllo è possibile cancellare ed eliminare diversi tipi di avvisi di scadenza; la Cronologia trasferimenti è stata rinominata in Bolle di Consegna ed è stata migliorata la sua utilizzabilità con numerosi altre piccole modifiche. Il resto di questo documento fornirà una panoramica più approfondita di quello che include questa release del software V2.8.

Avviso Importante: dopo il rilascio della nuova versione, tutti gli utenti di ON!Track devono prima di tutto effettuare il logout e poi di nuovo l'accesso ad ON!Track sia sull'applicazione mobile che in quella web, per assicurarsi che la nuova versione del software funzioni a dovere.

#### 2 Nuove caratteristiche

#### 2.1 Certificati dipendente e foto profilo

#### 2.1.1 Certificati dipendente - rinnovo, aggiunta allegati, gestione cronologia

Ora è più semplice gestire i Certificati Dipendente e la loro cronologia. Inoltre, è possibile anche modificare e cancellare i certificati passati o qualsiasi documento attuale, così come i file ad essi allegati.

Per gestire meglio i Certificati dipendente, l'applicazione presenta due sezioni:

1. Sezione Certificati dipendente: per visualizzare e mantenere validi con semplicità i certificati dipendente.

Lo scopo di questa sezione è mantenere validi i Certificati Dipendente applicabili. Sia che il dipendente ottenga un nuovo certificato o rinnovi quello già in essere, l'aggiornamento può essere fatto con semplicità. L'utente esegue l'operazione facendo click sul pulsante Aggiungi certificato e scegliendo dalla lista dei Certificati disponibili.

| Modifica dipendente                            | ×                                            |
|------------------------------------------------|----------------------------------------------|
| Info dipendente Assegna ruoli Certificati      | Impostazioni Avvisi                          |
| Certificati Dipendenti                         |                                              |
| Seleziona un certificato                       | n Modifica certificato 🏷 Rinnova Certificato |
| Non è stato a <sub>f</sub>                     | ggiunto nessun certificato al dipendente.    |
| Cronologia Certificato                         |                                              |
| Seleziona un certificato Y Aggiungi Cronologia | / Modifica cronologia                        |
| Cronologia dei                                 | Certificati del dipendente non disponibile.  |
|                                                | Salva ed Esci Salva e vai Avanti             |

Per registrare un nuovo Certificato dipendente sono presenti due campi obbligatori che devono essere indicati: Data di emissione e Data di scadenza. I campi Numero certificato, Allegati e Commenti sono facoltativi. Nota bene: <u>qualsiasi Certificato dipendente può avere un solo allegato</u>, <u>con dimensione massima 10 MB</u>. Sono supportati solo i seguenti tipi di file:

- documenti docx/doc, xls/xlsx, pdf, txt;
- immagini jpg/jpeg/png.

| Modifica di                  | pendente              |                             |              |                 |                                |                    | ×     |
|------------------------------|-----------------------|-----------------------------|--------------|-----------------|--------------------------------|--------------------|-------|
| Info dipendente              | Assegna ruoli         | Certificati                 | Impostazioni | Avvisi          |                                |                    |       |
| Registra Certific            | cato : Visita Medica  |                             |              |                 |                                |                    |       |
| Numero certificato<br>VIS647 | 2                     | Data di emisa<br>16/10/2017 | ione         | 7               | Data di scadenza<br>05/10/2020 | 7                  |       |
| Allegato                     |                       |                             |              | Commenti        |                                |                    |       |
| Nota: È consent              | ito un solo allegato. |                             |              | Inserisci comme | enti                           |                    |       |
| Cerca un file                | da caricare           | Carica                      |              |                 |                                |                    |       |
| Tile Na                      | ame                   |                             |              |                 |                                |                    |       |
| CERTIF                       | FICATO.docx           |                             |              |                 |                                |                    |       |
|                              |                       |                             |              |                 |                                |                    |       |
|                              |                       |                             |              |                 |                                | Salva Annuli       | a     |
|                              |                       |                             |              |                 | Salva ed                       | Esci Salva e vai A | vanti |

Dopo aver registrato un Certificato dipendente, è possibile visionare tutti i dettagli direttamente sulla griglia, e scaricare l'allegato al Certificato. Inoltre, gli utenti possono modificare, rinnovare o cancellare il documento in gualsiasi momento.

| Modifica dip         | pendente      |                     |                            |                     |         |               |         |          | ×        |
|----------------------|---------------|---------------------|----------------------------|---------------------|---------|---------------|---------|----------|----------|
| Info dipendente      | Assegna ruoli | Certificati         | Impostazioni Avvisi        |                     |         |               |         |          |          |
| Certificati Dipend   | denti         |                     |                            |                     |         |               |         |          |          |
| Seleziona un certifi | icato 🔽       | Aggiungi certificat | 0                          | 1                   | Modific | a certificato | D Rinne | ova Cer  | tificato |
| Nome certif          | ficato T Nu   | mero certificato T  | Data di emissione T        | Data di scadenz     | a T Co  | ommenti       | т       | Ø        |          |
| Visita Medica        | a VIS         | 647                 | 16/10/2017                 | 05/10/2020          |         |               |         | Ø        | m        |
| Cronologia Certif    | ficato        |                     |                            |                     |         |               |         |          |          |
| Seleziona un certifi | icato 💌       | Aggiungi Cronolog   | jia 🥒 Modifica cronole     | ogia                |         |               |         |          |          |
|                      |               | Cronologia d        | ei Certificati del dipende | ente non disponibil | e.      |               |         |          |          |
|                      |               |                     |                            |                     | S       | alva ed Esci  | Sal     | va e vai | i Avanti |

Quando si seleziona un certificato e si clicca su Modificare certificato, è possibile editare e/o aggiornare tutti i suoi campi.

| Modifica dipen           | dente                  |                               |                       |                      |               | ×        |
|--------------------------|------------------------|-------------------------------|-----------------------|----------------------|---------------|----------|
| Info dipendente Ass      | segna ruoli Certificat | Impostazioni Avvis            | i                     |                      |               |          |
| Certificati Dipendenti   |                        |                               |                       | Vodifica cartificato | Pinnous Carti | ficato   |
| Nome certificato         | T Numero certificato   | T Data di emissione T         | Data di scadenza      | Commenti             |               | licato   |
| Visita Medica            | VIS647                 | 16/10/2017                    | 05/10/2020            |                      | Ø             | <u> </u> |
| Cronologia Certificato   |                        |                               |                       |                      |               |          |
| Seleziona un certificato | Aggiungi Cron          | ologia 🥒 Modifica cronc       | logia                 |                      |               |          |
|                          | Cronolog               | ia dei Certificati del dipend | ente non disponibile. |                      |               |          |
|                          |                        |                               |                       | Salva ed Esci        | Salva e vai / | Avanti   |

Se viene scelta l'opzione "rinnova", dopo il rinnovo il certificato sarà spostato nella Cronologia. Quest'operazione viene messa in evidenza da un messaggio che chiede la conferma dell'utente.

| Modifica di        | pendente              |               |                    |                |                  |                 | ×          |
|--------------------|-----------------------|---------------|--------------------|----------------|------------------|-----------------|------------|
| Info dipendente    | Assegna ruoli         | Certificati   | Impostazioni Avvis | i              |                  |                 |            |
| Rinnova Certific   | ato : Visita Medica   |               |                    |                |                  |                 |            |
| Numero certificato | ,                     | Rinnova la Da | ata                |                | Data di scadenza |                 |            |
| VIS647             |                       | 16/10/2017    |                    | 7              | 16/10/2019       | 7               | ]          |
|                    |                       |               |                    |                |                  |                 |            |
| Allegato           |                       |               | Co                 | mmenti         |                  |                 |            |
| Nota: È consent    | ito un solo allegato. |               | rir                | novo certifica | to dipendente x  |                 |            |
| Cerca un file o    | da caricare           | Carica        |                    |                |                  |                 |            |
|                    |                       |               |                    |                |                  |                 |            |
| Tile Na            | me                    |               |                    |                |                  |                 |            |
| CERTIF             | ICATO2.docx           |               |                    |                |                  |                 |            |
|                    |                       |               |                    |                |                  |                 |            |
|                    |                       |               |                    |                |                  | Rinnova         | nulla      |
|                    |                       |               |                    |                | Salva e          | ed Esci Salva e | vai Avanti |

| Modifica di     | pendente      |                                                                     | ×                      |
|-----------------|---------------|---------------------------------------------------------------------|------------------------|
| Info dipendente | Assegna ruoli | Certificati Impostazioni Avvisi                                     |                        |
|                 |               |                                                                     |                        |
|                 |               |                                                                     |                        |
|                 |               |                                                                     |                        |
|                 | Binno         | vo certificato dipendente                                           | 1                      |
|                 | - Turno       | vo certificato dipendente                                           |                        |
|                 |               | Il certificato sarà salvato nella Cronologia. Sei sicuro di volerlo |                        |
|                 |               | nnnovare?                                                           |                        |
|                 |               |                                                                     |                        |
|                 | Confe         | rma Annulla                                                         |                        |
|                 |               |                                                                     |                        |
|                 |               | Salva ed E                                                          | sci Salva e vai Avanti |
|                 | Confe         | rma Annulla<br>Salva ed E                                           | sci Salva e vai Avanti |

Il certificato rinnovato appena registrato verrà salvato nella sezione Certificato Dipendente, mentre il precedente salvataggio verrà automaticamente spostato nella Cronologia dei certificati. Fare riferimento al seguente esempio "Visita Medica" che è stato rinominato con il Numero di Certificato "VIS889" nello screenshot in basso.

| Modifica dipenden         | te                   |                       |                    |                          |             | ×        |
|---------------------------|----------------------|-----------------------|--------------------|--------------------------|-------------|----------|
| Info dipendente Assegna i | ruoli Certificati    | Impostazioni Avvisi   |                    |                          |             |          |
| Certificati Dipendenti    |                      |                       |                    |                          |             |          |
| Seleziona un certificato  | Aggiungi certificat  | o                     | / N                | lodifica certificato 🏾 🕤 | Rinnova Cer | tificato |
| Nome certificato T        | Numero certificato T | Data di emissione T   | Data di scadenza 🔻 | Commenti                 | т 🖉         |          |
| Visita Medica             | VIS647               | 16/10/2017            | 16/10/2019         | rinnovo certificato o    | dip 🖉       | ò        |
| Cronologia Certificato    |                      |                       |                    |                          |             |          |
| Seleziona un certificato  | Aggiungi Cronolog    | gia 🥒 Modifica cronol | ogia               | Cerca                    |             |          |
| Nome del certificatoT     | Numero certificato T | Data di emissione T   | Data di scadenza T | Commenti                 | т 🖉         |          |
| Visita Medica             | VIS889               | 16/10/2017            | 05/10/2020         |                          | Ø           | Ō        |
| Mostra 1 su 1             |                      |                       |                    |                          |             |          |
|                           |                      |                       |                    |                          |             |          |
|                           |                      |                       |                    | Salva ed Esci            | Salva e vai | Avanti   |

2. Cronologia certificato - in cui sono visibili tutti i vecchi certificati

I Certificati dipendente pregressi possono essere aggiunti direttamente alla Cronologia certificati.

| Modifica di                             | pendent         | e                   |                    |                       |                      |                  | ×            |
|-----------------------------------------|-----------------|---------------------|--------------------|-----------------------|----------------------|------------------|--------------|
| Info dipendente                         | Assegna rue     | oli Certificati     | Impostazioni A     | Avvisi                |                      |                  |              |
| Certificati Dipen                       | denti           |                     |                    |                       |                      |                  |              |
| Seleziona un certif                     | icato 🔽         | + Aggiungi certific | cato               | 1                     | Modifica certificato | <b>D</b> Rinnova | Certificato  |
| Nome certi                              | ficato T        | Numero certificato  | T Data di emission | ne T Data di scadenza | a T Commenti         | τ 🖉              | >            |
| Visita Medic                            | a               | VIS647              | 16/10/2017         | 16/10/2019            | rinnovo certific     | ato dip 🧉        |              |
| Cronologia Certi<br>Seleziona un certif | i <b>ficato</b> | + Aggiungi Crono    | logia 🥒 Modifica d | cronologia            | Q Cerca              |                  |              |
| Nome del d                              | ertificato      | Numero certificato  | T Data di emission | ne T Data di scadenza | a T Commenti         | т ()             | >            |
| Visita Medic                            | a               | VIS889              | 16/10/2017         | 05/10/2020            |                      | Ű                | > <u>m</u>   |
| Mostra 1 su 1                           |                 |                     |                    |                       |                      |                  |              |
|                                         |                 |                     |                    |                       | Salva ed Esc         | i Salva e        | e vai Avanti |

Per aggiungere direttamente un nuovo Certificato dipendente alla Cronologia certificati sono presenti due campi obbligatori che devono essere indicati: la Data di emissione del certificato e

la Data di scadenza, ovvero quella in cui è scaduto. I campi Numero certificato, Allegati e Commenti sono facoltativi. Nota bene: qualsiasi Certificato dipendente può avere un solo file allegato, con dimensione massima 10 MB. Sono supportati solo i seguenti tipi di file:

- documenti docx/doc, xls/xlsx, pdf, txt;
- immagini jpg/jpeg/png.

| Modifica di                                  | pendente                             |                      |                                    |                        |                  |
|----------------------------------------------|--------------------------------------|----------------------|------------------------------------|------------------------|------------------|
| Info dipendente                              | Assegna ruoli                        | Certificati Impostaz | ioni Avvisi                        |                        |                  |
| Aggiungi Crono                               | logia : Corso Salute a               | & Sicurezza          |                                    |                        |                  |
| Numero certificate                           | D                                    | Data di emissione    | Data                               | di scadenza            |                  |
| Corso 4578                                   |                                      | 01/09/2014           | 7 01/0                             | 9/2015                 | 7                |
| Allegato<br>Nota: È consent<br>Cerca un file | ito un solo allegato.<br>da caricare | Carica               | Commenti Vecchio certificato di se | alute e aicurezza 2014 |                  |
|                                              |                                      |                      |                                    | Salva                  | Salva e vai Avan |

Dopo aver aggiunto un Certificato dipendente alla Cronologia, è possibile visionarne tutti i dettagli direttamente sulla griglia, e scaricare l'allegato al Certificato. Inoltre, gli utenti possono modificare, rinnovare o cancellare il documento in gualsiasi momento.

| Modifica di         | pendent    | e                  |                |                                        |            |                     |             | ×          |
|---------------------|------------|--------------------|----------------|----------------------------------------|------------|---------------------|-------------|------------|
| Info dipendente     | Assegna ru | Ioli Certific      | ati Impostaz   | tioni Avvisi                           |            |                     |             |            |
| Certificati Dipen   | denti      |                    |                |                                        |            |                     |             |            |
| Seleziona un certif | ficato 🔽   | + Aggiungi cer     | tificato       |                                        | A M        | odifica certificato | S Rinnova C | ertificato |
| Nome certi          | ficato T   | Numero certificato | T Data di emi  | issione 🔻 Data di                      | scadenza T | Commenti            | т 🖉         |            |
| Seleziona un certif | ficato     | Aggiungi Cro       | onologia 🖌 Mod | lifica cronologia<br>issione T Data di | scadenza T | Commenti            | т 🌘         |            |
| Visita Medica       | a          | VIS889             | 16/10/2017     | 05/10/2                                | 020        |                     | Ø           | 面          |
| Corso Salute        | e & Sicure | Corso 4578         | 01/09/2014     | 01/09/2                                | 015        | Vecchio certific    | ato di      | Ô          |
| Mostra 2 su 2       |            |                    |                |                                        |            |                     |             |            |
|                     |            |                    |                |                                        |            | Salva ed Esci       | i Salva e v | ai Avanti  |

Si prega di notare che i certificati dipendente possono essere aggiunti solo dall'applicazione web.

#### 2.1.2 Profilo dipendente: allegati quali fotografia e certificato dipendente

A partire da ora è possibile caricare la fotografia del dipendente sul suo profilo dipendente su ON!Track. Gli utenti con ruolo di amministratore o di "modifica dipendente" possono caricare e modificare immagini all'interno dei profili dipendente dall'applicazione web.

Le immagini possono essere al massimo di 10 MB. Solo i seguenti tipi di file sono supportati: jpg/jpeg/png.

| Modifica dipendente                                                            |                                         |                                                                     | ×                                                                                                    |
|--------------------------------------------------------------------------------|-----------------------------------------|---------------------------------------------------------------------|----------------------------------------------------------------------------------------------------|
| Info dipendente Certificati                                                    | Impostazioni Avvisi                     |                                                                     |                                                                                                    |
| Vuoi autorizzare questo dipendente ao<br>Si desidera creare una ubicazione del | l accedere all'applicazi<br>dipendente? | O Sì ⊛ No<br>□                                                      |                                                                                                    |
| Nome                                                                           | Cognome                                 | ID                                                                  |                                                                                                    |
| Mario                                                                          | Rossi                                   | Inserisci ID                                                        |                                                                                                    |
| Codice di Scansione<br>Inserisci il codice di scansione                        | Designazione<br>Inserisci designazione  | Tipo<br>Permanente                                                  |                                                                                                    |
| Telefono ufficio                                                               | Cellulare                               | E-mail                                                              |                                                                                                    |
| Inserisci telefono ufficio                                                     | Inserisci numero di telefono            | Inserisci e-mail                                                    | é                                                                                                    |
| Responsabilità<br>Responsabile ubicazione                                      |                                         | Prima di cario<br>tutti i permes<br>la propria im<br>dati personali | are la foto, assicurarsi di aver ottenuto<br>si previsti dalla legge (ad es. diritti per<br>magine, consenso al trattamento dei<br>Privacy). |

Inoltre, la nuova scheda "Allegato al certificato" è disponibile nella sezione "Info dipendente" del pannello laterale. Per gli utenti con il ruolo "modifica dipendente", è ora possibile visualizzare gli allegati al Certificato dipendente nella sezione dettagli dipendente del pannello laterale.

|   | 616-77° F  |           |             |       |                 |                  |             |         |            |                 | Hilti ON!Traok              |                        |   |
|---|------------|-----------|-------------|-------|-----------------|------------------|-------------|---------|------------|-----------------|-----------------------------|------------------------|---|
|   | Employees  | Roles     |             |       |                 |                  |             |         |            |                 |                             |                        |   |
| + | Add 🖌 Edit | Delete    |             |       |                 |                  |             |         |            |                 |                             | 😒 📓 🔍 Search Employees |   |
|   | First Name | Last Name | Designation | ID    | Number of Asset | Email            | Access Type | Contact | App Access | Username        | Boris Great                 |                        | > |
|   | .Test 2    | .Test 2   |             |       | 0               |                  |             |         | No         |                 | Personal Info Assets assign | ed                     |   |
|   | .Test 3    | .Test 3   |             |       | 0               |                  |             |         | No         |                 | Employee Details            |                        |   |
|   | AAmm       | КІ        |             |       | 0               |                  |             |         | No         |                 |                             |                        |   |
|   | Akshata    | Р         |             |       | 5469            | akshata_pimp     |             |         | Yes        | amp@virtos.c    | ditter -                    |                        |   |
|   | Alexander  | Von-Mach  |             |       | 0               | Alexander.Vo     |             |         | Yes        | alexander@vir   |                             |                        |   |
|   | ALL        | no        |             |       | 0               |                  |             |         | No         |                 |                             |                        |   |
|   | Andreas    | Roth      |             |       | 5901            | rothaf@hilti.com |             |         | Yes        | andy@virtos.c   | 1 million                   |                        |   |
|   | Andrew     | Lau       |             |       | 0               | Andrew.Lau2      |             |         | Yes        | andrew.lau@v    | and the                     |                        |   |
|   | Anu        | Malhi     |             |       | 0               | anukampa.ma      |             |         | Yes        | anu@virtos.com  | Fmail                       |                        |   |
|   | Atsushi    | Tanaka    |             |       | 8               | Atsushi.Tanak    |             |         | Yes        | atsushi@virto   | Username                    | : bons.greateniiti.com |   |
|   | Audrey     | Duflos    |             |       | 0               | audrey.duflos    |             |         | Yes        | audrey@virtos   | App Access                  | : Yes                  |   |
|   | Boris      | Great     |             | 14568 |                 | boris.great⊜hi   |             |         | Yes        | tomas@virtos    | Role                        | : everyone             |   |
|   | Brian      | Gunter    |             |       | 0               | brian.gunter@    |             |         | Yes        | brian@virtos.c  | Responsibility              | : Location Manager     |   |
|   | brian      | inman     |             |       | 0               | inmabri@hilti    |             |         | Yes        | brianinman®v    | Туре                        | : Permanent            |   |
|   | Brittany   | Simpson   |             |       | 0               | simpbri@hilti    |             |         | Yes        | thebritt@virto  | ID                          | : 14568                |   |
|   | bryan      | meadows   |             |       | 1               | meadbry@hilti    |             |         | Yes        | bryan@virtos    | Certificates                | : 2 Assigned           |   |
|   | Cecillia   | Marlin    |             |       | 0               | marlcec@hilti    |             |         | Yes        | cecillia@virtos |                             |                        |   |
|   | Chi        | Trieu     |             |       | 1               | chihung.trieu    |             |         | Yes        | chi@virtos.com  | Certificate Attachments (2) |                        |   |
|   | Customer   | Adminuser |             |       | 0               | rothaf@hilti.com |             |         | Yes        | admin@virtos    | Certificate 1.pdf           |                        | * |
| ~ | -          |           |             |       |                 |                  |             | 0       |            |                 | Dx_Certificate.pdf          | Vas admin@cistam       | - |

#### 2.2 Modifiche nella gestione dei Servizi

#### 2.2.1 Aggiunta di Servizi da applicazione mobile

Da adesso è possibile programmare le manutenzioni anche dall'applicazione mobile.

La Scheda manutenzione presenta una nuova icona "Aggiungi", che permette all'utente di scegliere qualsiasi attività di manutenzione elencata tra quelle disponibili e aggiungerla alla lista di quelle aperte per il bene. Nota bene: qualsiasi Modello Servizi deve essere prima definito attraverso l'applicazione web per poter essere aggiunto al bene via App Mobile. Non è ancora possibile aggiungere un Modello Servizi dall'applicazione mobile.

Pertanto, da questo momento non solo è possibile completare, ma anche programmare e concludere nuove manutenzioni direttamente dall'applicazione mobile, con allegati.

|                       | Managed As        | Certifica         | nten |   | Senices         | Charges | Position Report | ting  |  |
|-----------------------|-------------------|-------------------|------|---|-----------------|---------|-----------------|-------|--|
|                       |                   |                   |      | _ |                 |         |                 |       |  |
| e following service t | asks are schedule | d for this asset. |      |   |                 |         |                 |       |  |
|                       |                   | -                 |      |   |                 |         |                 |       |  |
|                       |                   |                   |      |   |                 |         |                 |       |  |
| Select a Service      |                   | Add               |      |   |                 |         |                 |       |  |
| Select a Service      | 1.00              |                   |      |   |                 |         |                 |       |  |
| initial check         |                   |                   |      |   |                 |         |                 |       |  |
| Basic Maintenance     |                   | Scheduled Dr      | ste  |   | Completion Date | Cost    | Provider        | Notes |  |
| PAT test              |                   | 08/13/2017        |      |   |                 | Π       |                 |       |  |
| Advanced Mainten      | ance 20           |                   |      |   |                 |         |                 |       |  |
| Etalonnage            | 18                | 02/01/2018        | 0    |   |                 | 0       |                 |       |  |
|                       |                   |                   |      |   |                 |         |                 |       |  |
|                       |                   |                   |      |   |                 |         |                 |       |  |
|                       |                   |                   |      |   |                 |         |                 |       |  |
|                       |                   |                   |      |   |                 |         |                 |       |  |
|                       |                   |                   |      |   |                 |         |                 |       |  |
|                       |                   |                   |      |   |                 |         |                 |       |  |
|                       |                   |                   |      |   |                 |         |                 |       |  |
|                       |                   |                   |      |   |                 |         |                 |       |  |
| Sandaa Matami         |                   |                   |      |   |                 |         |                 |       |  |
| Service History       |                   |                   |      |   |                 |         |                 |       |  |

| mages                |          | Service Selection |   |
|----------------------|----------|-------------------|---|
|                      |          | Service Name      |   |
|                      |          | PAT test          | c |
| الكلا                |          | Scheduled Date    |   |
| 1                    |          | 7/5/17            | G |
| Alerts               | <b>e</b> |                   |   |
| HSE Check for Assets | 8/7/16   | ~                 |   |
| iervices             | +        | ~                 |   |
| 2                    | <b>3</b> |                   |   |
| Basic Maintenance    | 8/3/17 > |                   |   |
|                      |          |                   |   |

Sono supportati i seguenti tipi di file:

• immagini - jpg/jpeg/png.

## 2.2.2 Manutenzioni - aggiungere diverse attività di manutenzione al bene durante il caricamento massivo tramite Excel

Da questo momento è possibile caricare fino a 10 attività di manutenzione (servizi)
aperte/programmate dal formato Excel quando si desidera caricare massivamente i nuovi beni.
Il modello Excel che può essere trovato in "Impostazioni di Importazione ed esportazione"
▶ "Bene avanzato" ▶ "Bene univoco" è stato aggiornato per supportare tale funzione.

| Impostazioni azienda                | Gestisci elenco opzioni                                                                                                    |  |  |  |  |  |
|-------------------------------------|----------------------------------------------------------------------------------------------------|--|--|--|--|--|
| Impostazioni di trasferimento       | Scaricare Scaricare il modello, compilare i dettaoli richiesti e ricaricarlo                                                                                                    |  |  |  |  |  |
| Produttori                          |                                                                                                    |  |  |  |  |  |
| Impostazioni di importazione ed     |                                                                                                    |  |  |  |  |  |
| Impostazioni costo limite bene      | Dipendente     Ubicazione                                                                                                    |  |  |  |  |  |
| Avvisi e-mail                       | O Produttore del bene                                                                                                    |  |  |  |  |  |
| Informazioni relative alla sottoscr | Gruppo di beni     Bene di base                                                                                                    |  |  |  |  |  |
| Ubicazioni archiviate               | Bene avanzato                                                                                                    |  |  |  |  |  |
| Legale                              | Bene univoco     Bene generico     Consumabili     Di proprietà     Noleggiato     Fleet (Non Hilti)     In prestito     Beni Hilti (usa per Beni Hilti, incluso Beni Fleet Hilti) |  |  |  |  |  |
|                                     | Scaricare                                                                                                    |  |  |  |  |  |

Dal nuovo formato Excel è possibile scegliere una manutenzione dalla lista dei servizi disponibili e completare il campo "Prossima data Manutenzione".

| Z               | AA                                              | AB                                                                                                    | AC                                            |
|-----------------|-------------------------------------------------|----------------------------------------------------------------------------------------------------|-----------------------------------------------|
| CODICE DI COSTO | CODICE DI COSTO NOME COMUNE MANUTENZIONE BENE 1 |                                                                                                    | PROSSIMA DATA MANUTENZIONE BENE 1(dd/MM/yyyy) |
|                 |                                                 | Manutenzione fuori garanzia                                                                                                    | <b>v</b>                                      |
|                 |                                                 | Manutenzione fuori garanzia<br>Manutenzione ordinaria<br>Manutenzione ordinaria MEZZI<br>Pulizia filtro<br>Revisione annuale dei DPI<br>REVIZIONE ANNUALE MEZZI FERRO<br>Taratura strumenti di misurazione<br>Tutto a costo zero - garanzia |                                               |

Dopo che tutti i campi obbligatori sono stati completati, per completare il processo di importazione il file deve essere salvato e caricato.

|                                     | Hilti<br>Indirizzo | : Piazza Indro Montanelli 20, 20100, Sesto San Giovanni, Switzerland | Modifica | Stato<br>Data di creazione |   | Attivo<br>06/07/2015          |        |
|-------------------------------------|--------------------|----------------------------------------------------------------------|----------|----------------------------|---|-------------------------------|--------|
| Impostazioni azienda                |                    | Gestisci elenco opzioni                                              |          |                            |   |                               |        |
| Impostazioni di trasferimento       |                    |                                                                      |          |                            |   |                               |        |
| Produttori                          |                    | Carica                                                               |          |                            |   |                               |        |
| Impostazioni di importazione ed     |                    |                                                                      |          |                            |   |                               |        |
| Impostazioni costo limite bene      |                    |                                                                      |          |                            | c | arica limite per importazione |        |
| Avvisi e-mail                       |                    | Cerca un file da caricare Carica                                     |          |                            |   | Dipendente                    | 10.000 |
| Informazioni relative alla sottoscr |                    | Solo file. xls o. xlsx                                               |          |                            |   | Ubicazione                    | 10.000 |
| Ubicazioni archiviate               |                    |                                                                      |          |                            |   | Produttore del bene           | 10.000 |
|                                     |                    |                                                                      |          |                            |   | Gruppo di beni                | 10.000 |
| Legale                              |                    |                                                                      |          |                            |   | Beni Base/Avanzati            | 10.000 |
|                                     |                    |                                                                      |          |                            |   | Dimensione massima del file   | 10 MB  |

#### 2.3 Annullamento trasferimento del bene

Il più recente/l'ultimo trasferimento relativo ad un bene può essere cancellato dalla "Cronologia trasferimenti" nella vista pannello laterale dei Dettagli risorsa. Per farlo, è necessario selezionare il trasferimento più in alto, ovvero il più recente, una volta fatto si attiverà l'icona "cancella", che può essere usata per cancellare il trasferimento.

| T | R Aggiungi al c 🕂 Aggiungi 🧪 Modifica 🝈 Elimina 🔯 🖓 Cerca beni in basso |                     |                       |                     |            |               |                   |              |       |                                     |   |
|---|-------------------------------------------------------------------------|---------------------|-----------------------|---------------------|------------|---------------|-------------------|--------------|-------|-------------------------------------|---|
|   | Codice di scansione ${\boldsymbol{\tau}}$                               | Descrizione T       | Tipo/Modello <b>T</b> | Status Bene Hilti T | Produttore | Smerigliatric | e Da 125          |              |       |                                     | × |
|   | 100004                                                                  | Smerigliatrice da 1 | DAG 125               |                     | Hilti      | Dettag        | i Cronolo         | ogia         |       |                                     |   |
|   | 10039511                                                                | Smerigliatrice da 1 | DAG 125               |                     | Hilti      | -             | _                 |              |       |                                     | 0 |
|   | 10039512                                                                | Smerigliatrice da 1 | DAG 125               |                     | Hilti      |               |                   |              |       |                                     | J |
|   | 10039513                                                                | Smerigliatrice da 1 | DAG 125               |                     | Hilti      | Data Y        | Ubicazione d'orig | Cantiere Nar | T Qta | Trasferito da<br>Gianni Petulicchio | Ť |
|   | 10039514                                                                | Smerigliatrice da 1 | DAG 125               |                     | Hilti      | 31/05/20      | Container         | Cantiere Nar | 1     | Gianni Petulicchio                  |   |
|   | 10039515                                                                | Smerigliatrice da 1 | DAG 125               |                     | Hilti      | 31/05/20      | Squadre-:Manu     | Container    | 1     | Gianni Petulicchio                  | , |
|   | 10039516                                                                | Smerigliatrice da 1 | DAG 125               |                     | Hilti      | 01/03/20      |                   |              | 1     | Andrea Gelosia                      |   |
|   | 10039517                                                                | Smerigliatrice da 1 | DAG 125               |                     | Hilti      |               |                   |              |       |                                     |   |

<u>Nota bene:</u> una volta completato, l'annullamento del trasferimento non può essere ripristinato. Pertanto, prima di rendere effettivo l'annullamento, sarà visualizzato un messaggio di conferma dell'operazione.

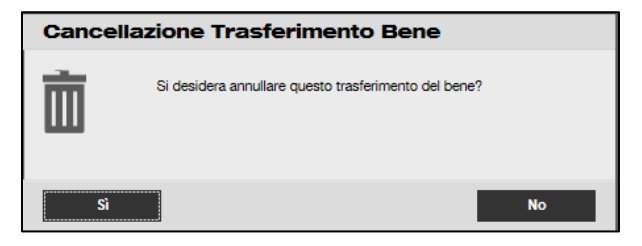

Un trasferimento può essere cancellato solo per i beni univoci e relativamente ai casi seguenti:

- Solo per l'ultimo trasferimento, il bene viene riposizionato nella "precedente" ubicazione prima dell'avvenuto il trasferimento, e per il quale l'utente ne richiede il relativo annullamento. Nel caso in cui la cancellazione del trasferimento sia eseguita per un bene trasferito in un'ubicazione terminale, allora, lo status del bene non viene aggiornato automaticamente e rimane quello che gli è stato attribuito in seguito al trasferimento nell'ubicazione terminale.
- In caso di cambio del Dipendente Responsabile (in questo caso il bene rimarrà nella stessa ubicazione). Se il Dipendente Responsabile non è più presente nel sistema, o la Responsabilità è stata trasferita a "Nessuna", allora il Responsabile dell'ubicazione in cui il bene sta per essere ri-trasferito sarà il nuovo Dipendente responsabile.
- Per i beni attualmente "in transito" o con stato "conferma di consegna in sospeso". Lo stato è aggiornato solo dopo l'annullamento del trasferimento.

• Per i beni, indipendentemente che abbiano o meno manutenzioni o certificati in sospeso, poiché lo scopo dell'annullamento è correggere un trasferimento errato.

Un trasferimento non può essere cancellato nei casi seguenti:

- Se l'ubicazione di partenza "Da ubicazione" (quella precedente del bene) è archiviata
- Se l'ubicazione di partenza "Da ubicazione" (quella precedente di un bene) è stata trasformata in un Gruppo Ubicazioni
- Se un bene è stato trasferito come parte di un "drag&drop" (trascinamento) all'interno di una gerarchia ubicazioni, dipendente come ubicazione o container (come facente parte di un'ubicazione scansionabile).

Dopo che il trasferimento è stato "annullato", verrà generata una nuova Bolla di Consegna avente come titolo "Trasferimento cancellato", dove viene riportata la data in cui il trasferimento è stato annullato. Inoltre, la data ed il dettaglio dell'orario del trasferimento originale prima della cancellazione è riportato nella sezione commenti. Non ci sono conseguenze per le vecchie Bolle di consegna che sono già state generate e sono già presenti nell'applicazione: le precedenti Bolle di consegna rimangono, pertanto, inalterate. Tutti gli avvisi attualmente presenti nel pannello di controllo relativi al Trasferimento che è stato cancellato sono rimossi automaticamente.

Nota bene: solo l'amministratore originariamente designato (interlocutore registrato inizialmente nella creazione dell'account) può annullare il trasferimento di un bene. Ciò non può essere esteso ai ruoli di amministratore personalizzati.

#### 2.4 Rinominare i nomi dei Modelli

La gestione Modelli è stata migliorata con l'introduzione della funzione che permette di rinominare i Modelli e i Certificati Beni insieme alle Manutenzioni. La funzione di rinomina è applicabile a:

- "Nome Modello" per un Modello del bene
- "Nome" per un certificato dipendente/beni
- "Nome" per un modello servizi/manutenzioni.

Pertanto, se il modello è stato registrato con un errore di scrittura, ora può essere corretto con semplicità.

Dopo che il Nome Modello è stato modificato, la modifica si rifletterà all'interno di tutte i Beni/Manutenzioni/Certificati/Certificati Dipendente attualmente esistenti che riporteranno il nuovo nome.

Nota bene: i Nomi Modelli dei Beni Hilti aggiunti automaticamente rimangono ancora non modificabili.

Note alla release

#### 2.4.1 Rinominare un Modello Bene

Una lista a cascata di Modelli con suggerimenti viene proposta ogni volta che un utente cerca di rinominare un Modello Bene. Se l'utente sceglie un nome dalla lista proposta, allora il Modello del bene sarà sovrascritto con il Modello selezionato, inclusi Servizi e Certificati associati. In caso contrario l'utente può digitare un nuovo nome o correggerne uno già esistente.

Nota bene: sarà visualizzato un messaggio pop-up che informa l'utente che il Modello sarà sovrascritto. Quando un utente desidera unire insieme due Modelli, tutte le manutenzioni e i certificati già presenti nel Modello prima della sua rinomina rimarranno associati ai beni. Ad essi si aggiungerà qualsiasi nuova manutenzione o certificato proveniente dal nuovo Modello rinominato, anche questi ultimi saranno pertanto associati ai beni. I vecchi certificati e servizi presenti nel Modello originale verranno persi e non saranno trasferiti al nuovo Modello rinominato nel momento in cui i due modelli vengono uniti insieme. Il modello originale sarà eliminato dalla lista dei Modelli.

Per esempio:

Supponiamo che i Modelli ABC e ABD esistano nel sistema. Un utente desidera rinominare il Modello ABD in ABC e unirli insieme.

Il bene 1 è associato al Modello ABD, al quale sono collegati il servizio 1 ed il servizio 2. Il Modello ABC ha collegati il servizio 3 ed il servizio 4. Quindi, dopo che il Modello ABD è stato rinominato in ABC (andando a sostituire il vecchio ABD), il bene 1 avrà i seguenti servizi: 1, 2, 3 e 4. Se il Modello ABD originariamente aveva associate le manutenzioni 1 e 2, allora il bene 1 otterrà le manutenzioni 1 e 2, quindi rimarrà con le stesse manutenzioni di prima. Il Modello unito e rinominato tuttavia conserverà solamente le manutenzioni e i certificati definiti in ABC e non erediterà quelli provenienti da ABD!

| Modifica modello del bene                     |                      |                             | ×                             |
|-----------------------------------------------|----------------------|-----------------------------|-------------------------------|
| Dettagli modello del bene Assegna certificati | Assegna manutenzioni | Costi                       |                               |
| Nome modello                                  |                      | Tipo/Modello                |                               |
| hitt                                          | ×                    | AG 125 A22                  |                               |
| LAMPADA-Hilti                                 |                      |                             |                               |
| Avvitatote-Hilti                              |                      | Codice di costo             |                               |
| SIW 22-Hilti                                  |                      | Inserire il codice di costo |                               |
| ag 125-Hilti                                  |                      |                             |                               |
| VALIGIONE 22 V-Hilti                          |                      |                             |                               |
| AGENDA ANDREA-Hilti                           |                      |                             |                               |
| PR 30 - HVS-Hilti                             |                      |                             |                               |
| Smerigliatrice-Hilti (FM)                     |                      |                             |                               |
| AG 125 A22-Hilti                              |                      | Carica                      |                               |
|                                               |                      |                             |                               |
|                                               |                      |                             |                               |
|                                               |                      | Sal                         | va ed Esci Salva e vai Avanti |

| Modifica model            | lo del bene         |                                                                                                    | ×     |
|---------------------------|---------------------|----------------------------------------------------------------------------------------------------|-------|
| Dettagli modello del bene | Assegna certificati | Assegna manutenzioni Costi                                                                                        |       |
|                           |                     |                                                                                                    |       |
|                           |                     |                                                                                                    |       |
|                           | Sovrascr            | ivi Modello                                                                                                    |       |
|                           | 0                   | Nota bene: stai per sovrascrivere tutte le informazioni del modello<br>originale, Servizi e certificati compresi. |       |
|                           | Sì                  | No                                                                                                    |       |
|                           |                     |                                                                                                    |       |
|                           |                     | Salva ed Esci Salva e vai Av                                                                                      | vanti |

#### 2.4.2 Altri template

Per Manutenzioni, Certificati e Certificati Dipendente gli utenti possono liberamente scegliere un nuovo nome. Non viene fornita una lista a cascata con suggerimenti. Pertanto, non viene sostituito un trasferimento di Modelli.

Se un utente digita un nome già esistente nel campo Nome Modello, un messaggio in sovraimpressione informa l'utente che "Il nome è già esistente. Inserire un altro nome."

#### 3 Miglioramenti

#### 3.1 Miglioramento dell'esperienza utente

3.1.1 Ricorda l'ultima selezione nelle sezioni Ubicazioni/beni quando ci si sposta da una pagina all'altra.

Ora l' "Ubicazione" selezionata nella gerarchia Ubicazioni rimane selezionata anche se l'utente modifica la griglia attiva, ad esempio la griglia Beni. Se un utente seleziona un'ubicazione che non esiste più nel sistema, egli viene automaticamente rinviato alla Visualizzazione delle Ubicazioni, e viene selezionata la prima della lista.

3.1.2 L'ID ubicazione visualizzato nell'elenco a cascata.

L'ID ubicazione viene ora visualizzato in tutte le liste a cascata, per poter scegliere l'ubicazione corretta più facilmente.

| Set Curre                             | ent Location                                                                       |                        | ×         |            |                  |                         |
|---------------------------------------|------------------------------------------------------------------------------------|------------------------|-----------|------------|------------------|-------------------------|
| Your Current Loc<br>Terminal Location | ation has been changed to Inactive, Arch<br>n. Please reset your Current Location. | nived, Deleted or conv | verted to | T Model    | ο Transfer<br>τ  | Asset(s) To<br>Quantity |
|                                       | Select Current Location<br>Chi Trieu                                               | •                      |           | Small Spad | e                | 1 / 150                 |
|                                       | Colorado(CO1234)                                                                   |                        |           | APP W      | arehouse 2       |                         |
|                                       | Daniel Mullins                                                                     |                        |           | 123456     | -Schaan(123456)  |                         |
|                                       | East coast jobsite demo                                                            |                        |           | Andreu     |                  |                         |
|                                       | Eri Jancaj                                                                         |                        |           | Select C   | Current Location | -                       |
| ок                                    | First Name 1 Last Name 1                                                           | Ga                     | incel     |            |                  |                         |
|                                       | Jobsite 1                                                                          |                        |           |            |                  |                         |
|                                       | Jobsite 10                                                                         |                        |           |            |                  | 8                       |
|                                       | Jobsite 11                                                                         |                        |           |            |                  |                         |
|                                       | Jobsite 12                                                                         |                        |           |            |                  |                         |
|                                       | Jobsite 13                                                                         |                        |           |            |                  |                         |

3.1.3 Le Manutenzioni sono ora elencate in ordine alfabetico (web).

Le Manutenzioni sono ora elencate in ordine alfabetico in tutte le liste a cascata nell'applicazione web.

| Modifica be                                                                                                    | Modifica bene                                             |                       |            |     |            |  |  |  |  |  |  |
|----------------------------------------------------------------------------------------------------|-----------------------------------------------------------|-----------------------|------------|-----|------------|--|--|--|--|--|--|
| Dettagli bene                                                                                                    | Tipo Gestione                                             | Certific              | ati        |     | Servizi    |  |  |  |  |  |  |
| Per questo bene sono state programmate le seguenti manutenzioni.                                                                                                  |                                                           |                       |            |     |            |  |  |  |  |  |  |
| Programma man                                                                                                    | Programma manutenzioni                                    |                       |            |     |            |  |  |  |  |  |  |
| Seleziona una mar<br>Assicurazione<br>Calibrazione laser<br>Controllo cinture d<br>Corso Ponteggio<br>Cotrollo sicurezza<br>Manutenzione fuor<br>Manutenzione ord | utenzione<br>i sicurezza<br>catene<br>i garanzia<br>naria | ji<br>program<br>2018 | nmata<br>7 | Ø   | Data di co |  |  |  |  |  |  |
| Pulizia filtro                                                                                                    |                                                           | 2018                  | 7          | Ø 1 |            |  |  |  |  |  |  |
| REVIZIONE ANNU.<br>Taratura strumenti<br>Tutto a costo zero                                                                                                    | ALE MEZZI FERROVIARI<br>di misurazione<br>- garanzia      | 2018                  | 7          |     |            |  |  |  |  |  |  |

#### 3.2 Miglioramenti Pannello laterale del Bene

#### 3.2.1 Nuova scheda per Cronologia trasferimenti

Da questo momento la sezione Cronologia trasferimenti è disponibile anche per i beni univoci e beni generici. Appare nel pannello laterale sotto forma di scheda aggiuntiva denominata "Cronologia", ed è ubicata accanto alla scheda "Dettagli".

| T | Aggiungi al c 🕂 Agg                       | iungi 🖌 Modifica    | 💼 Elimina             |                     |            | 🛛 🗗 🔍 Cerca beni in basso                             |  |  |  |
|---|-------------------------------------------|---------------------|-----------------------|---------------------|------------|-------------------------------------------------------|--|--|--|
|   | Codice di scansione ${\boldsymbol{\tau}}$ | Descrizione T       | Tipo/Modello <b>T</b> | Status Bene Hilti T | Produttore | Smerigliatrice Da 125                                 |  |  |  |
|   | 100004                                    | Smerigliatrice da 1 | DAG 125               |                     | Hilti      | Dettagli Cronologia                                   |  |  |  |
|   | 10039511                                  | Smerigliatrice da 1 | DAG 125               |                     | Hilti      | <b>m</b>                                              |  |  |  |
|   | 10039512                                  | Smerigliatrice da 1 | DAG 125               |                     | Hilti      |                                                       |  |  |  |
|   | 10039513                                  | Smerigliatrice da 1 | DAG 125               |                     | Hilti      | 01/06/20 Container Cantiere Nar 1 Gianni Petuliochin  |  |  |  |
|   | 10039514                                  | Smerigliatrice da 1 | DAG 125               |                     | Hilti      | 31/05/20 Container Cantiere Nar 1 Gianni Petulicchio  |  |  |  |
|   | 10039515                                  | Smerigliatrice da 1 | DAG 125               |                     | Hilti      | 31/05/20 Squadre-:Manu Container 1 Gianni Petulicchio |  |  |  |
|   | 10039516                                  | Smerigliatrice da 1 | DAG 125               |                     | Hilti      | 01/03/20 1 Andrea Gelosia                             |  |  |  |
|   | 10039517                                  | Smerigliatrice da 1 | DAG 125               |                     | Hilti      |                                                       |  |  |  |

La sezione Cronologia trasferimenti offre i seguenti dati:

- Data di trasferimento
- Ubicazione di origine mostra l'ubicazione dalla quale il bene o il bene generico è stato trasferito

- Ubicazione di destinazione mostra l'ubicazione nella quale il bene o il bene generico è stato trasferito
- Quantità mostra a quantità di beni/beni generici che sono stati trasferiti
- Traferito da mostra la persona che ha eseguito il trasferimento

Nota bene: la scheda Cronologia trasferimenti beni generici mostra solo la cronologia trasferimenti legata all'ubicazione attuale indicata nella riga della griglia per il bene generico selezionato attualmente (griglia dei beni). Pertanto, per avere la panoramica completa della cronologia di un certo bene generico, si consiglia di ricercare il bene di cui serve conoscere la cronologia, nella griglia dei beni, quindi scorrere tutti i risultati mostrati controllando le informazioni nella Scheda cronologia. Fare riferimento allo screenshot seguente.

| 6  | 6 1 Results For: 87634324 ×                                   |           |  |    |          |                               |   |                    |                                    |                    |              |                |                                        |          |
|----|---------------------------------------------------------------|-----------|--|----|----------|-------------------------------|---|--------------------|------------------------------------|--------------------|--------------|----------------|----------------------------------------|----------|
| TE | Re Add to Transf   💇 Confirm delivery   + Add 🦯 Edit 💼 Delete |           |  |    |          |                               |   |                    |                                    |                    |              |                |                                        |          |
|    | Scan Code T                                                   | Category  |  | ττ | Quantity | Description                   | τ | Responsible Employ | A Safety Ha                        | rness For Real Men |              |                |                                        | $\times$ |
|    | 87634324                                                      | Commodity |  |    | 15       | A safety harness for real men |   | test user          | Details History                    |                    |              |                |                                        |          |
|    | 87634324                                                      | Commodity |  |    | 20       | A safety harness for real men |   | Hub Virtos         | m                                  |                    |              |                | ୍                                      |          |
|    | 87634324                                                      | Commodity |  |    | 10       | A safety harness for real men |   | test user          | Date T From Location To Location T |                    | T Otv        | Transferred By |                                        |          |
|    | Griglia Beni                                                  |           |  |    |          |                               |   |                    | 09/06/20<br>09/06/20               | Buchs              | .APP Jobsite | 15<br>10       | Olga2 Zadedyurina<br>Olga2 Zadedyurina |          |
|    |                                                               |           |  |    |          |                               |   |                    |                                    |                    |              |                |                                        |          |
|    |                                                               |           |  |    |          |                               |   |                    |                                    |                    |              |                |                                        |          |
|    |                                                               |           |  |    |          |                               |   |                    |                                    |                    |              |                |                                        |          |

#### 3.2.2 Allegati in Dettagli Beni

Da questo momento è inoltre possibile visualizzare gli allegati necessari ai beni direttamente nella lista allegati nel pannello laterale dei Dettagli Beni sulle applicazioni web e mobile. La lista degli allegati è visualizzata in ordine alfabetico, e gli allegati possono essere visionati o scaricati uno per uno dall'applicazione web o da quella mobile. Il numero massimo di file che possono essere allegati ad una bene è di 20 file, pertanto, da Dettagli Beni è possibile accedere solo ai 20 allegati massimo. Ciascun file caricato non deve superare i 10 MB di dimensione. Sono supportati i seguenti tipi di file:

- documenti docx/doc, xls/xlsx, pdf, txt;
- immagini jpg/jpeg/png.

Si prega di notare che gli allegati ai Beni possono essere caricati solo dall'applicazione web!

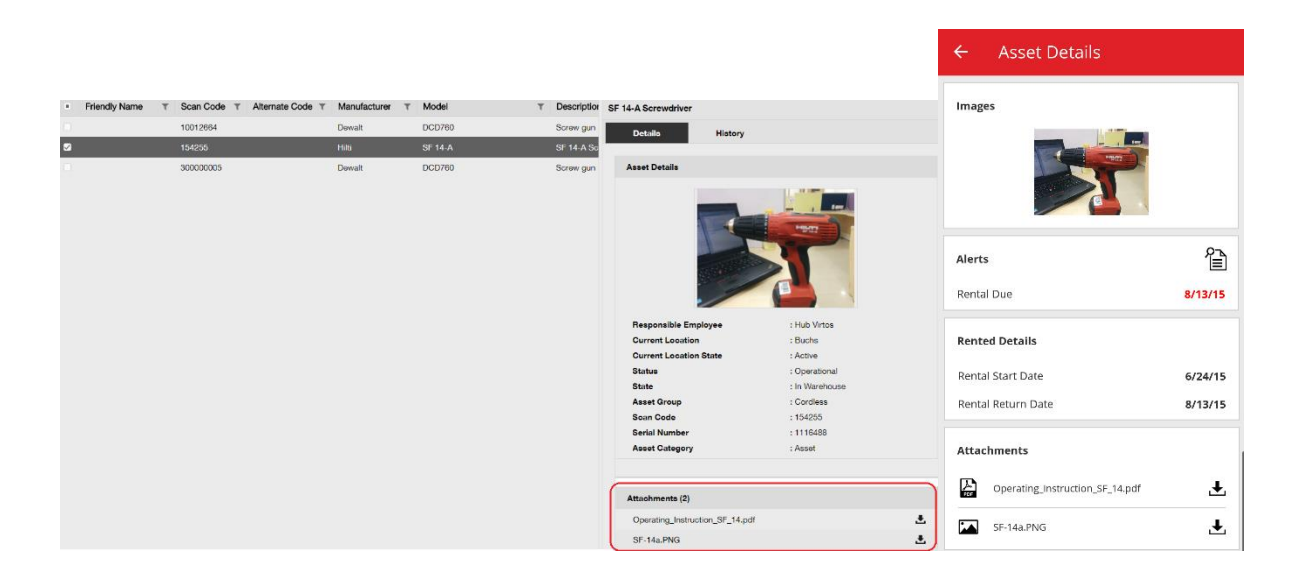

#### 3.3 Rimozione avvisi

#### 3.3.1 Rimozione avvisi data di restituzione

Per semplificare la gestione degli avvisi, da ora è possibile eseguire le seguenti azioni per gli avvisi Data di restituzione:

- Proroga la data di restituzione
- Aggiungi al carrello di trasferimento
- Elimina data di scadenza

"Elimina data di scadenza" rimuove l'avviso dal pannello di controllo, e fa sì che non ci sia più una data di scadenza/restituzione impostata per questo bene (la "Data di restituzione" viene automaticamente cancellata insieme all'avviso).

Se un bene con degli avvisi di "Data di restituzione" in corso viene trasferito nella propria Ubicazione Predefinita, allora tutti gli avvisi di "Data di restituzione" relativi a tale bene sono automaticamente eliminati.

Questa funzione è disponibile sono per utenti con ruolo di admin.

| Google | •                                     | Po      | stona Spa          | gna Valencia | 1      | ¢          | 2                |              |
|--------|---------------------------------------|---------|--------------------|--------------|--------|------------|------------------|--------------|
|        | 🚺 27 A                                | vvisi   | e                  | Aggioma      |        |            | Co               | ndizione ber |
| 1 Sc   | cadenza Fleet                         |         |                    |              |        | Guasto 2   |                  |              |
| 1 Co   | ontrollo Salute&Sicurezza per b       |         |                    |              | In rip | arazione   | 7                |              |
| 2 C    | ontrollo Salute&Sicurezza p           |         | Operativo          |              |        |            |                  |              |
| 8 Da   | ata di restituzione                   |         |                    |              |        |            |                  |              |
| 15 D   | ata di manutenzione                   |         |                    |              |        | Ritirato 2 |                  |              |
|        | Aggiungi al carrello di trasferimento |         |                    |              |        | 0          | 20               | 40           |
| Azione | Proroga la data di restituzione       | uale Co | odice bene/ID dipT | Produttore   | т      | ModelloT   | Descrizione      | Tipo di a    |
| 1      | Elimina data di scadenza              | 10      | 0012825            | Hilti        |        | Smeriglia  | AG 125-A22       | Data di re   |
| 1      | Magazzino Via                         | 10      | 0039519            | Hilti        |        | PM 2       | Laser raggio ve. | Data di re   |
|        | Magazzino Milar                       | 10 14   | 47103              | Hilti        |        | VC 40      |                  | Data di re   |

| Proroga la data di restituzione × |                    |      |  |  |  |  |  |  |  |  |
|-----------------------------------|--------------------|------|--|--|--|--|--|--|--|--|
| Data di restituzione attuale      | 10/02/2016         |      |  |  |  |  |  |  |  |  |
| Proroga la data di restituzione   | 16/10/2017 7       |      |  |  |  |  |  |  |  |  |
| Ubicazione attuale                | Container          |      |  |  |  |  |  |  |  |  |
| Responsabile Ubicazione           | Gianni Petulicchio |      |  |  |  |  |  |  |  |  |
| Ubicazione di Restituzione        | Manutentori Milano |      |  |  |  |  |  |  |  |  |
|                                   | OK Ann             | ulla |  |  |  |  |  |  |  |  |

#### 3.3.2 Rimozione avvisi scadenza restituzione fleet/noleggio

Gli avvisi di Scadenza restituzione fleet/noleggio possono essere rimossi anche nel caso in cui gli avvisi non siano più necessari per i beni in questione (quelli per cui gli avvisi erano stati impostati), in quanto non siano stati ancora restituiti/ritirati per qualche motivo (ad esempio ne è stato denunciato il furto).

Dopo che un avviso è stato rimosso, verrà generato nuovamente nel caso in cui i dettagli del bene siano modificati o sia stato eseguito un trasferimento. Per i Beni Hilti gli avvisi non sono rigenerati. Quando un Bene Hilti deve essere ancora restituito, alcuni promemoria saranno inviati attraverso altri canali Hilti.

| Google |                                                         | Portoga<br>Lisbona       | Spag                    | na         | , «      | '          | , N           |              |
|--------|---------------------------------------------------------|--------------------------|-------------------------|------------|----------|------------|---------------|--------------|
|        |                                                         | 🜔 27 Avvisi              | 0                       | Aggiorna   |          |            | C             | Condizione b |
| 1 Sc   | adenza Fleet                                            |                          |                         |            | c        | Guasto 2   |               |              |
| 1 Co   | ntrollo Salute&Sicurezza p                              | er b                     |                         |            | In ripar | azione     | 7             |              |
| 2 Co   | ntrollo Salute&Sicurezza p                              | er di                    |                         |            |          |            |               |              |
| 8 Da   |                                                         |                          |                         |            | Op       | erativo    |               |              |
| 15 Da  | Aggiungi al carrello di tra<br>Proroga la data di Fleet | sferimento               |                         | . ]        | ş        | Ritirato 2 |               |              |
|        |                                                         | è rigenerato se un ber   | nnulla avviso" L'avviso |            |          | 0          | 20            | 40           |
| Azione | Bene restituito                                         | modificato o trasferito. |                         | Produttore | т        | ModelloT   | Descrizione   | T Tipo d     |
| ΞĘ     | Annulla avviso                                          | T 200206                 | 16                      | Hilti      | F        | PR 30      | Laser Rotante | Scader       |

| Google |                             | Lisbon                                      | spag                      | na         | , "        | ę.       |               |              |
|--------|-----------------------------|---------------------------------------------|---------------------------|------------|------------|----------|---------------|--------------|
|        |                             | 🚺 27 Avvisi                                 | 0                         | Aggiorna   |            |          | (             | Condizione b |
| 1 Sc   | adenza Fleet                |                                             |                           |            |            | Guaeto 2 |               |              |
| 1 Co   | ntrollo Salute&Sicurezza p  | er b                                        |                           |            | In rip     | arazione | 7             |              |
| 2 Co   | ntrollo Salute&Sicurezza p  | er di                                       |                           |            |            | -        |               |              |
| 8 Da   |                             |                                             |                           | Op.        |            | -        |               |              |
| 15 Da  | Aggiungi al carrello di tra | Sterimento                                  |                           | ٦ I        | Ritirato 2 |          |               |              |
|        | Proroga la data di Fleet    | Opzioni per "Annulia<br>Hillti L'avviso NON | à avviso" per <b>Beni</b> |            |            | 0        | 20            | 40           |
|        | Bene restituito             |                                             |                           |            |            |          |               |              |
| Azione | Dana roanano                | essere stato cancella                       | ai0.                      | Produttore | T          | Modello  | Descrizione   | Tipo d       |
| - E <  | Annulla avviso              | T 2002                                      | 0616                      | Hilti      |            | PR 30    | Laser Rotante | e Scader     |
|        |                             |                                             |                           |            |            |          |               |              |

#### 3.4 Scheda Cronologia Bolle di consegna / Scheda Cronologia trasferimenti

Cronologia Bolle di consegna è il nuovo nome della scheda precedentemente denominata Cronologia trasferimenti.

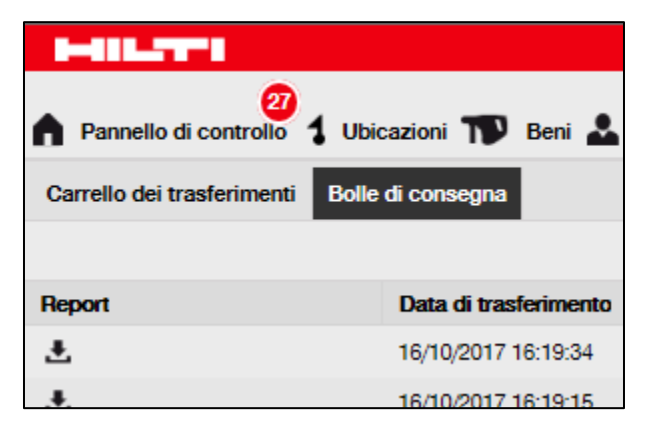

Per migliorarne l'utilizzabilità, sono state introdotte delle nuove colonne:

- Nota di trasferimento questa nota visualizza il testo della nota di trasferimento. Per poterla leggere interamente è necessario passarci sopra con il cursore del mouse.
- Da ubicazione questo campo mostra il nome dell'ubicazione e l'ID ubicazione concatenato in un unico campo, con l'ID tra virgolette. "<Multiple>" è visualizzato quando un trasferimento contiene beni da più di un'ubicazione.
- Tipo di trasferimento questo campo mostra il tipo di trasferimento che è stato eseguito, dopo l'introduzione del nuovo tipo "Trasferimento cancellato".

| International States                                                                  | HILTI OKETrack        |                            |        |                         |   |                    |   |                       |             |   |            |                          |   |
|---------------------------------------------------------------------------------------|-----------------------|----------------------------|--------|-------------------------|---|--------------------|---|-----------------------|-------------|---|------------|--------------------------|---|
| 🛿 Pannello di controllo 1 Ubicazioni 🎹 Beni 🕹 Dipendenti 🅫 Modelli 🖥 Report 🛢 Costi 🍡 |                       |                            |        |                         |   |                    |   |                       |             |   | Gianni Pet | tulicchio 🚽              |   |
| Carrello dei trasferimenti                                                            | Bolle di consegna     |                            |        |                         |   |                    |   |                       |             |   |            |                          |   |
|                                                                                       |                       |                            |        |                         |   |                    |   |                       |             | 0 | Q Ce       | rca                      |   |
| Report                                                                                | Data di trasferimento | T Da ubicazione            | T Ubic | cazione di destinazione | т | Trasferito da      | τ | Note di trasferimento | Applicazion | e |            | Tipo di trasferimento    | т |
| ÷                                                                                     | 16/10/2017 16:19:34   | Magazzino Lecce            | Canti  | tiere Nardo'-:Container |   | Gianni Petulicchio |   | 16/10/2017 16:19:     | WEB         |   |            | Trasferimento Cancellato |   |
| Ŧ                                                                                     | 16/10/2017 16:19:15   | Cantiere Nardo'-:Container | Maga   | azzino Lecce            |   | Gianni Petulicchio |   |                       | WEB         |   |            | Trasferimento            |   |
| <u>*</u>                                                                              | 01/06/2017 16:37:32   |                            | Canti  | tiere Nardo'            |   | Gianni Petulicchio |   |                       | WEB         |   |            | Trasferimento            |   |
| ÷                                                                                     | 31/05/2017 17:44:06   |                            | Canti  | tiere Nardo'            |   | Gianni Petulicchio |   |                       | WEB         |   |            | Trasferimento            |   |

La griglia della Bolla di consegna può ora essere esportata in Excel come era possibile fare con la precedente Bolla di trasferimento. La griglia può anche essere elencata o filtrata per Tipo di trasferimento.

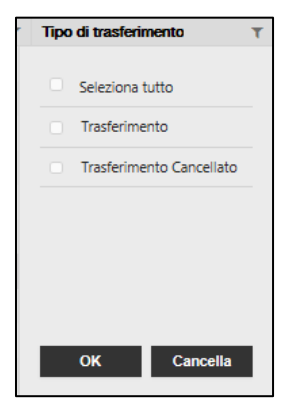

#### 3.5 "Bene Univoco Hilti" aggiunti dei miglioramenti per la App mobile

La procedura per aggiungere un Bene Univoco Hilti è stata modificata per avere un'esperienza utente più uniforme e per beneficiare del Codice di scansione già fornito dai Sistemi Hilti. Sono state apportate le seguenti modifiche:

• Al momento di aggiungere un nuovo "Bene Univoco Hilti", è stata creata la possibilità di effettuare la ricerca tramite il relativo numero di serie.

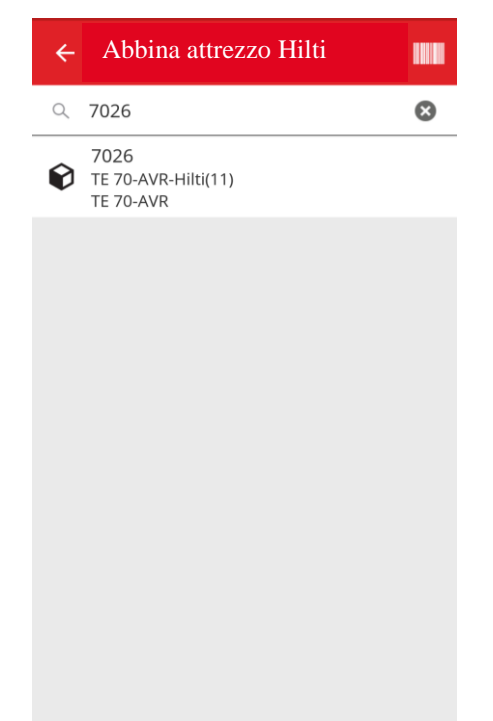

 Nella seconda schermata "Aggiungi un Bene", vengono mostrati il Numero di Serie e il Codice di scansione già precompilato, se era stato già fornito dai Sistemi Hilti. Nota: L'accoppiamento automatico del Codice di Scansione dai Sistemi Hilti non è fornito in tutte le nazioni in cui è disponibile il software ON!Track.

| ← Aggiungi un Bene           |               |
|------------------------------|---------------|
| Asset Identification         |               |
| Scan Code                    |               |
| 1203565                      | ⊗             |
| Alternate Code               |               |
| Scan or enter alternative ID |               |
| Serial Number                |               |
| 7027                         |               |
|                              |               |
|                              |               |
|                              |               |
|                              |               |
|                              |               |
|                              |               |
|                              | $\rightarrow$ |
|                              |               |

 Non sono state apportate modifiche ai passaggi successivi (1) Modelli Bene (facoltativo) e (2) Aggiungi dettagli bene

#### 3.6 Gestione dell'unicità del Codice di scansione/Codice alternativo per i Beni

Per migliorare l'esperienza utente, l'unicità dell'ID bene sarà rafforzata a partire dalla versione V2.8 di ON!Track. Questo significa che i campi Codice di Scansione e Codice Alternativo non possono più essere uguali nello stesso account. Questa modifica apporterà ulteriori miglioramenti nel processo del trasferimento.

I clienti che presentano dei duplicati tra ID Codice alternativo e/o Codice di scansione saranno identificati e saranno contattati con un'opportuna notifica preventiva.

Quando possibile, sarà aggiunta una stringa all'esistente copia del Codice alternativo. Ad esempio, se un bene presenta il codice alternativo "12345". E se un altro bene presenta un codice di scansione con valore "12345". Il Codice alternativo del primo bene diventerà "12345MOD" dopo la release. In questo modo, sarà ancora più semplice cercare un particolare bene, anche dopo che l'unicità sarà rinforzata con la release V2.8.

#### 3.7 Miglioramenti nei messaggi in caso di aggiunta di un Bene Hilti

Quando, nell'applicazione web, si cerca di aggiungere un bene Hilti al quale è stato assegnato da Hilti un Codice di scansione, ma non è stata fatta una ricerca del numero di serie per ottenere il Dato di sistema Hilti, viene visualizzato un messaggio nel quale è indicato che il Codice di scansione o il Codice alternativo forniti sono abbinati ad un bene Hilti.

| dd asset                    |             |                                     |                                   |                                |    |      |  |
|-----------------------------|-------------|-------------------------------------|-----------------------------------|--------------------------------|----|------|--|
| sset Details Manag          | ged As      | Certificates                        | Services                          | Charges                        |    |      |  |
| can Code matched to Hilti S | erial Numb  | er <b>7009</b> , Model <b>TE 70</b> | -AVR. Use the Serial              | Number search to add this Asse | t. |      |  |
|                             |             | Γ                                   | scansione o il Codice alternativo |                                |    |      |  |
| Asset Details               |             |                                     | forniti sono ris                  | ervati ad un Bene Hilti.       |    |      |  |
| Category                    |             | Scan Code                           | /                                 | Alternate Code                 |    |      |  |
| Asset                       | •           | 7009                                |                                   | 1203565                        |    |      |  |
| Serial Number               |             | Scan code or alte<br>Template Name  | ernate code is manda              | a<br>Manufacturer              |    |      |  |
| Search Serial Number        | Q           | Search Template                     | Name >                            | Select a Manufacturer          | -  |      |  |
| We strongly advise you to e | nter the to |                                     |                                   |                                |    | 7    |  |
| Model                       |             | Description                         |                                   | Asset Status                   |    | I    |  |
| Hilti TE 70                 |             | Hammer                              |                                   | Operational                    |    | - 10 |  |
| Friendly Name               |             |                                     |                                   |                                |    |      |  |
| Enter Friendly Name         |             |                                     |                                   |                                |    |      |  |

La registrazione del Bene Hilti può essere terminata cercando il Numero di serie fornito:

| dd asset           |                      |                                      |                              |                                |     |   |
|--------------------|----------------------|--------------------------------------|------------------------------|--------------------------------|-----|---|
| sset Details       | Managed As           | Certificates                         | Services                     | Charges                        |     |   |
| can Code matched   | to Hilti Serial Numb | er <b>7009</b> , Model <b>TE 70-</b> | <b>VR</b> . Use the Serial N | lumber search to add this Asse | et. |   |
|                    |                      |                                      |                              |                                |     |   |
| Asset Details      |                      |                                      |                              |                                |     |   |
| Category           |                      | Scan Code                            |                              | Alternate Code                 |     |   |
| Asset              | •                    | 7009                                 |                              | 1203565                        |     |   |
|                    |                      | Scan code or alter                   | nate code is manda           |                                |     |   |
| Serial Number      |                      | l emplate Name                       |                              | Manufacturer                   |     |   |
| 7009               | ×                    | Search Template N                    | vame 🗙                       | Select a Manufacturer          |     | - |
| 7009<br>Viodel     |                      | Description                          |                              | Asset Status                   |     | 2 |
| Hilti TE 70        | $\sim$               | 1.Ricerca del Nu                     | imero di serie               | rational                       |     |   |
|                    |                      | fornito per ave                      | re il dato del Be            | ne                             |     |   |
| Friendly Name      |                      | Hilti.                               |                              |                                |     |   |
| Enter Friendly Nam | e                    |                                      |                              |                                |     |   |

| Add asset                           |                            |                                                              |                                                       |                             |                      |                  | >  |
|-------------------------------------|----------------------------|--------------------------------------------------------------|-------------------------------------------------------|-----------------------------|----------------------|------------------|----|
| Asset Details                       | Managed As                 | Certificates                                                 | Services                                              | Charges                     |                      |                  |    |
| Asset Details                       |                            |                                                              |                                                       |                             |                      |                  |    |
| Category                            |                            | Scan Code                                                    |                                                       | Alternate Code              |                      |                  |    |
| Asset                               | *                          | 7009                                                         |                                                       | 1203565                     |                      |                  |    |
| Serial Number                       |                            | Scan code or altern<br>Template Name                         | ate code is manda                                     | Manufacturer                |                      |                  |    |
| 7009                                | ×                          | TE 70-AVR-Hilti(11)                                          | ×                                                     | Hilti                       | -                    |                  |    |
| Model<br>TE 70-AVR<br>Friendly Name | 2. Do<br>serie,<br>Hilti e | po che è stato se<br>viene fornito il re<br>la registrazione | elezionato il Nu<br>elativo Dato di s<br>è terminata. | mero di<br>Sistema          | Ŧ                    | 2 10             |    |
| Enter Friendly Nar                  | ne                         |                                                              |                                                       |                             |                      |                  |    |
| Fleet Informatio                    | n: Inventory Number II     | VV12, Organizational R                                       | eference <b>Jobsite</b> , C                           | ost Center <b>3424234</b> , | Purchase Order ON!Tr | ack Test. ×      |    |
|                                     |                            |                                                              |                                                       |                             |                      |                  |    |
| Ownership and S                     | torage Details             |                                                              |                                                       |                             |                      |                  |    |
|                                     |                            |                                                              |                                                       |                             | Save and E           | xit Save and Nex | xt |

Sull'applicazione mobile, verrà eseguito un controllo nel caso in cui l'utente stia cercando di usare un Codice di scansione/Codice alternativo abbinati a un Bene Hilti non registrato, che è già stato fatto alla schermata "Aggiungi Bene", e non solo con una notifica di sistema alla fine del processo di registrazione.

#### Caricare file Excel

Anche durante l'importazione di un file Excel verrà eseguito un controllo nel caso in cui l'utente stia cercando di usare un Codice di scansione/Codice alternativo abbinati a un Bene Hilti non registrato.

### 3.8 Assicurare che il "Codice Alternativo" rimanga un campo controllato dall'utente per i Beni Hilti

Per assicurarsi che il campo "Codice alternativo" resti un campo controllato dall'utente, per il Bene Hilti non viene più eseguita la mappatura dei Dati di Sistema Hilti nel campo "Codice alternativo".

#### 3.9 Modalità di filtro dei report e miglioramenti nei modelli

#### 3.9.1 Filtro vuoto disponibile per i report

Come nella visualizzazione della griglia, per specifiche categorie di filtri possono ora essere usati dei valori "(Vuoto)".

| Aggiungi Modello Report    | Aggiungi Modello Report : Bene X |  |  |  |  |  |  |  |  |  |  |
|----------------------------|----------------------------------|--|--|--|--|--|--|--|--|--|--|
| Dettagli Modello Filtri    | Layout                           |  |  |  |  |  |  |  |  |  |  |
| Seleziona categoria filtro | Seleziona filtri                 |  |  |  |  |  |  |  |  |  |  |
| Categoria del bene         | 0.6m                             |  |  |  |  |  |  |  |  |  |  |
| Gruppo di Beni             |                                  |  |  |  |  |  |  |  |  |  |  |
| Modello Bene               | (Vuoto)                          |  |  |  |  |  |  |  |  |  |  |
| Condizione del Bene        | Guasto                           |  |  |  |  |  |  |  |  |  |  |
| Stato del Bene             | Perso o rubato                   |  |  |  |  |  |  |  |  |  |  |
| Ubicazione attuale         | Operativo                        |  |  |  |  |  |  |  |  |  |  |
| Ubicazione predefinita     | In riparazione                   |  |  |  |  |  |  |  |  |  |  |
| Tipo gestione              | Ritirato                         |  |  |  |  |  |  |  |  |  |  |
| Produttore                 |                                  |  |  |  |  |  |  |  |  |  |  |
| Dipendente responsabile    |                                  |  |  |  |  |  |  |  |  |  |  |
| Livello di magazzino       |                                  |  |  |  |  |  |  |  |  |  |  |
| Intervallo Date Beni       | 1                                |  |  |  |  |  |  |  |  |  |  |
| Indietro                   | Avanti                           |  |  |  |  |  |  |  |  |  |  |

#### Categoria report Bene

- Stato del Bene: il valore "(Vuoto)" deve essere incluso per i report quando devono essere visualizzati tutti i Beni (Beni univoci, beni generici e materiali di consumo) e quando viene impostato un altro filtro per "Stato del bene". Ad esempio, se devono essere visualizzate tutti i Beni (Beni univoci, beni generici e materiali di consumo) tranne i Beni ritirati, allora è necessario includere il valore "(Vuoto)" nel filtro "Stato Bene", per essere sicuri che siano visualizzati anche beni generici e materiali di consumo.
- Produttore: il valore "(Vuoto)" permette di visualizzare nel report tutti i beni il cui produttore non è stato impostato e risulta vuoto.
- Livello di giacenza: il valore "(Vuoto)" deve essere incluso per i report quando devono essere visualizzati tutti i Beni (Beni univoci, beni generici e materiali di consumo) e quando viene impostato un altro filtro per "Livello di giacenza". Ad esempio, se devono essere visualizzati tutti i Beni (Beni univoci, beni generici e materiali di consumo) ma solo i

materiali di consumo con valore "In giacenza", allora è necessario includere il valore "(Vuoto)" nel filtro "Livelli di giacenza", per essere sicuri che siano visualizzati anche Beni univoci e beni generici.

#### Categoria report Bene Hilti

- Stato bene: il valore "(Vuoto)" deve essere incluso per i report in cui sono inclusi i "Beni Hilti non registrati" e quando viene impostato un altro filtro per "Stato Bene". Ad esempio, se devono essere visualizzati i Beni Hilti registrati e non registrati ad eccezione dei Beni Hilti registrati che sono già stati ritirati, allora è necessario includere il valore "(Vuoto)" nel filtro "Stato bene", per essere sicuri che siano visualizzati anche i Beni Hilti non registrati.
- 3.9.2 Modifica nei modelli dei report specifici per un Bene Hilti

#### Modello per il report "Restituzione attrezzi Fleet Hilti"

- Stato bene: esclude i beni Hilti registrati "ritirati".
- Stato bene Hilti: include campi "(Vuoti)" nel caso in cui il Sistema Hilti non tracci lo stato di questi beni (casi eccezionali).

#### Modello per il report "Nuovi beni Hilti":

• Stato beni Hilti: include campi "(Vuoti)" nel caso in cui il Sistema Hilti non tracci lo stato di questi beni (casi eccezionali).